# Connecting Windows and Linux

#### Kevin J. Walchko

#### Abstract

This will show you how to connect your Windoze machine to a Linux/Unix system. You will need both file system access to edit files and command line access to run your python programs.

### Samba

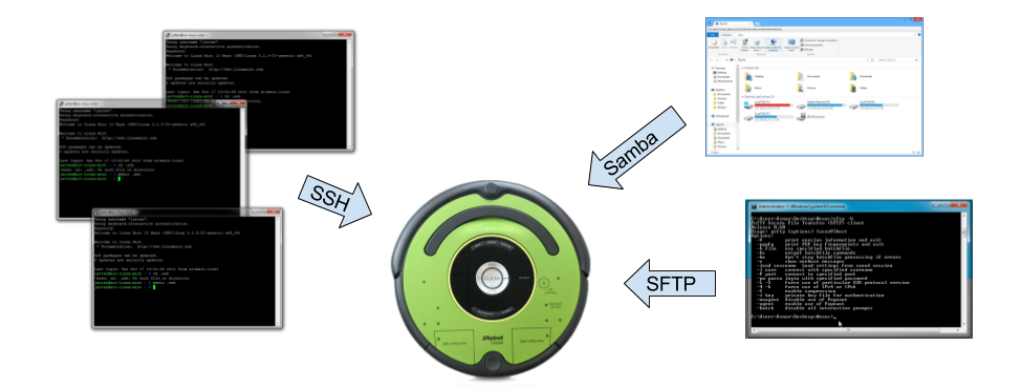

Figure 1: Different ways to connect to linux on the Roomba

#### Connect to Samba Share

Just like the network other drives, K drive for example, we can connect to linux and bring up its hard drive. This will allow us to drag/drop code on the linux system and edit it.

- 1. Click the **Start** button and select **Computer**
- 2. Click Map a network drive on the top toolbar
- 3. Enter the share name:  $\10.10.1\t5$ 
  - 1. Remember to use the correct login name: t5 or t6
  - 2. Make sure to check the box Connect using different credentials
- 4. Click **Finish**
- 5. Input username and password

#### **Disconnect from Samba Share**

- 1. Click the **Start** button and select **Computer**
- 2. Right click on share
- 3. Select **Disconnect** from menu

| 🚱 💽 🖷 🖡 Compu                                          | ter 🕨                                                                                                    | • | )<br>• | search C | х<br> |
|--------------------------------------------------------|----------------------------------------------------------------------------------------------------|---|--------|----------|-------|
| Organize ¥ System                                      | properties Uninstall or change a program Map network drive Open Control Panel                                                                                                    |   | 5      | - 11     |       |
| ★ Favorites ■ Denktop B Downloads Recent Places        | Hard Disk Drives (2)     Control a shared fidder     Icod Dark (C)     20 Control (C)     20 Control     20 Control (C)     20 Control (C) |   |        |          |       |
| Charries                                               | DirD RW Drive (E)                                                                                                    |   |        |          |       |
| Computer<br>Local Disk (C)<br>RECOVERY (D:)<br>Network |                                                                                                    |   |        |          |       |

Figure 2: Map the Drive

|                                                                                               |                                                                                             |                                             | E E                        |
|-----------------------------------------------------------------------------------------------|---------------------------------------------------------------------------------------------|---------------------------------------------|----------------------------|
| 🚱 🗣 🛤 🖡 🕨 Computer 🕨                                                                          | Mep Network Drive                                                                           | Ξ                                           | 2                          |
| Organize • System properties U                                                                | Attempting to connect to \\smbfie0.Jefey                                                    | ette.edu/,home                              | •                          |
| ★ Favorites     ■ Desktop     B Dowfoods     B Recent Places     Devices y     Devices y      | Cancel Drive: Z: Folder: Vismbfie0Jafayette.edu                                             | • J                                         | Boyese                     |
| Documents Music Pictures Visieos                                                              | Example Voenendate<br>Reconnect at legon<br>Connect using differe<br>Connect to a Web web N | nt credenties<br>at you can use to store yo | se documents and pictures- |
| Windows Security     Enter Network Password     Inter your password to connect to     jetsong | snibfiel)afryette.olu                                                                       |                                             | Finish Cancel              |
| Domain FALSE                                                                                  | credentials OK Cancel                                                                       |                                             |                            |

Figure 3: Make sure to login with different credentials: username: t5 or t6, password: raspberry

| Cognics Properties System properties Drive<br>Progenies System properties Drive<br>Provides<br>Controls<br>Controls<br>Constructs<br>Devices with Removable<br>Devices with Removable<br>Devi | Open in new window<br>Scon for Vivote<br>Rebox openious versions<br>Adobe Drive CSA<br>Combine supported first in Acobst<br>Adorgs in subble offline<br>8<br>Combine supported first in Acobst<br>Adorgs in subble offline<br>8<br>Combine supported first in Acobst<br>Adorgs in subble offline<br>8<br>Combine supported first in Acobst<br>Adorgs in subble offline<br>8<br>Combine supported first in Acobst<br>Adorgs in Subble offline<br>8<br>Combine supported first in Acobst<br>Adorgs in Subble offline<br>8<br>Combine supported first in Acobst<br>Adorgs in Subble offline<br>8<br>Combine supported first in Acobst<br>Adorgs in Subble offline<br>9<br>Combine subble offline<br>1<br>Combine supported first in Acobst<br>Combine supported first in Acobst<br>Combine supported first i | yen Control Panel 20 • 1 € |
|----------------------------------------------------------------------------------------------------|----------------------------------------------------------------------------------------------------|----------------------------|
| Network     Norme (\smbfile0.lafayette.edu) (2) Space use     Network Drive Space fre     Space fre                                                                                                    | d Total size 484 GB<br>e 217 GB File system NTF5                                                                                                    |                            |

Figure 4: Disconnect the samba share

### Secure Copy

Just in case you cannot connect up your laptop to linux using Samba, you can use SCP to send/retrieve files between Windoze and Linux. The basic commands are:

```
scp my_file.py <username>@<roomba_ip_address>:~ # from laptop to roomba
scp <username>@<roomba_ip_address>:my_file.py . # from roomba to your laptop's local directroy
scp -r my_directory <username>@<roomba_ip_address> # send an entire folder from laptop to roomba
```

Now when you are doing this, you might have to give a better location for the file like:

scp ~/ece387\_work/test.py <username>@10.10.10.1:/home/<username>/my\_stuff

Also, replace the with the correct IP address. For our class, this *should always* be 10.10.10.1, but if working on a different linux computer, change accordingly. This would transfer the file test.py located in your home directory on your laptop and transfer it to the roomba. It would place it in the folder my\_stuff in users's home directory.

If you have setup your public/private key (as described below in the SSH section) you will not have to input any passwords. Otherwise, you will be prompted for pi's password, which is the default: **raspberry** (yes I know that is a bad thing).

### Secure Shell

To navigate linux, you need access to the command line. The only way to do that is to use secure shell (ssh). This process is going to allow you to login without having to always supply a *username* and *password*. We will first create an RSA digital certificate (or pubic/private keys) and then install that cert on the robot.

The process will look similar to the screenshot below.

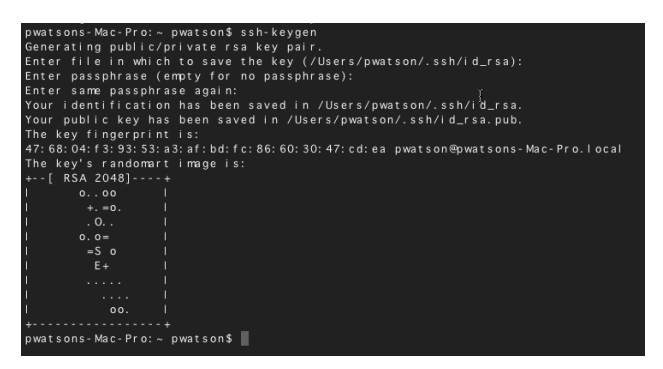

Figure 5: Generate a public/private crypto key

- 1. Download and install GitBash (this gives you everything you need)
- 2. Open a terminal window and navigate to your home directory, cd ~
- 3. Then generate an encrypted certificate with: ssh-keygen.exe. Just accept the default values and use an empty pass phrase (yes, not the most secure, but oh well ...)
- 4. Next we have to send that over to our linux system: ssh-copy-id pi@robot\_name.local. Accept anything that pops up. You will need to put in the *username* and *password* to authenticate you can add this digital cert to the system.
- 5. Now test it out: ssh <username>@<roomba\_ip\_address>. It should log you directly into the robot, your authentication is handled via Diffie-Hellman protocol and the certificate we just created. 1. If you are doing this on linux/unix, then you can use zeroconfig: ssh t5@robot.local. Zeroconfig, then does an multicast lookup and converts the computer name robot.local (or whatever the computer's name is) to an ip address.

## Accessing Windows from Linux

Sometimes you need to access a Windoze hard drive or another Linux system with a Samba share from a Linux system.

- 1. Edit /etc/fstab with the following line: bash //<server>/<share> <mountpoint> cifs username=pi,password=raspberry,defaults,users,auto 0 0
  - server: server name like robot.local or an IP address like 10.10.10.2
  - *share*: folder to give access too, like pi (the default user's home folder)
  - *mountpoint*: where to mount the remote system to your local system.
  - Yes, I am using the default user and password ... change however you see fit.
- 2. Typically I put it in /mnt, so something like: bash sudo mkdir /mnt/samba sudo chown pi:pi /mnt/samba
  - 1. Note in the chown command, the pi:pi should be changed to whatever username and group you want to change the folder /mnt/samba too
- 3. Now this should mount automatically after boot, but if not: sudo mount -a